# Parent Center – Granting Access to your Student Information

The Parent/Family Access option allows you to authorize access to certain academic and financial information to a third party to view in the UAConnect Parent Center. This authorization provides access to the designee (a parent or other individual) to view:

- your student account data and payment access
- your financial aid information
- your academic information
- your directory information

Please note: This access is separate from any FERPA access you may have authorized. To allow the university to discuss your education records, please complete a FERPA 3<sup>rd</sup> party release form.

1. Click the Profile tile on your homepage.

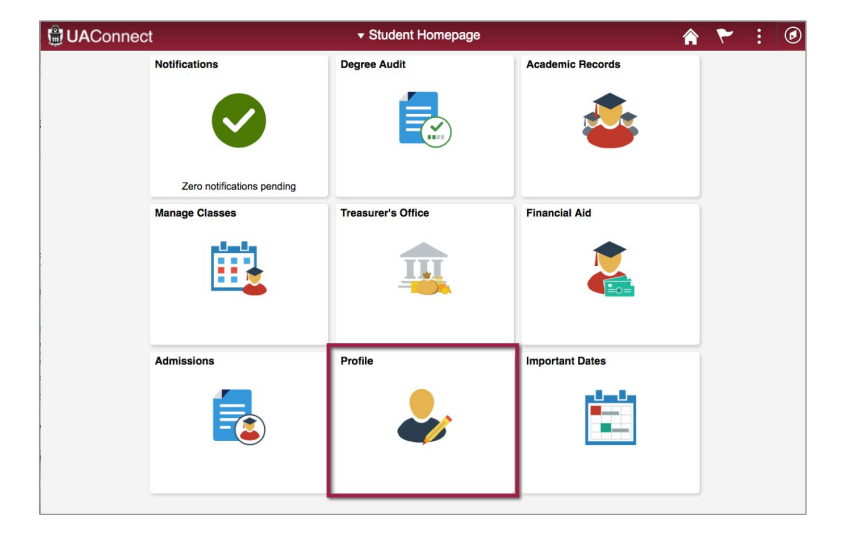

### Parent Center Granting Access

2. On the dropdown menu, click Grant Parent/Family Access.

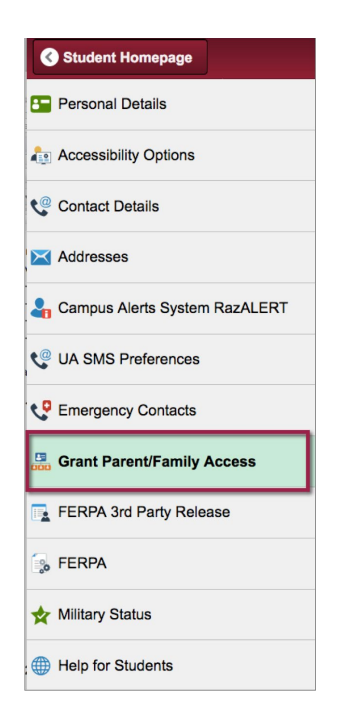

- 3. The initial Parent/Family Authorization page includes:
  - a. Important information regarding granting access
  - b. Steps for setting up an authorization

Read all information carefully. When you are ready to continue click Add an Authorization.

| You m<br>author                                                              | You may use this page to authorize parents, family members, and other third parties access to your confidential student accounts, student records and directory information. Please authorize with caution and with the intended recipients' knowledge and consent.                                                     |                                                                                                    |                                                                         |                          |                              |      |                   |                        |  |
|------------------------------------------------------------------------------|----------------------------------------------------------------------------------------------------|----------------------------------------------------------------------------------------------------|-------------------------------------------------------------------------|--------------------------|------------------------------|------|-------------------|------------------------|--|
|                                                                              | A federal law, the Family Educational Rights and Privacy Act of 1974 (also known as FERPA, and the Buckley Amendment) as<br>amended, affords students certain rights concerning their student educational records. Students have the right to have some control<br>over the disclosure of information from the records. |                                                                                                    |                                                                         |                          |                              |      |                   |                        |  |
|                                                                              |                                                                                                    |                                                                                                    |                                                                         |                          |                              |      |                   |                        |  |
|                                                                              |                                                                                                    |                                                                                                    |                                                                         |                          |                              |      |                   |                        |  |
| 1. The                                                                       | e email address you enter is th                                                                                                    | e Username for your auth                                                                                                    | orized guest recei                                                      | iving Parent/Family acce | ss.                          |      |                   |                        |  |
| 1. The<br>2. The                                                             | e email address you enter is th<br>9 Username can be from any e                                                                                                    | e Username for your auth                                                                                                    | iorized guest recei<br>irk.edu.                                         | iving Parent/Family acce | SS.                          |      |                   |                        |  |
| 1. The<br>2. The<br>3. A U<br>4. You                                         | e email address you enter is th<br>e Username can be from any e<br>Jsername cannot exceed 30 ct<br>J are solelv responsible for pro                                                                                                    | e Username for your auth<br>mail provider except @ua<br>haracters in length.<br>viding the correct Usernar                                                                | iorized guest recei<br>irk.edu.<br>me to vour quest.                    | iving Parent/Family acce | SS.                          |      |                   |                        |  |
| 1. The<br>2. The<br>3. A U<br>4. You<br>5. You                               | e email address you enter is th<br>e Username can be from any e<br>Jsername cannot exceed 30 ct<br>J are solely responsible for pro<br>J can remove an authorization                                                                                                    | e Username for your auth<br>mail provider except @ua<br>haracters in length.<br>viding the correct Usernar<br>at any time.                                                | iorized guest recei<br>ark.edu.<br>me to your guest.                    | iving Parent/Family acce | ss.                          |      |                   |                        |  |
| 1. The<br>2. The<br>3. A U<br>4. You<br>5. You<br>6. Par                     | e email address you enter is th<br>e Username can be from any e<br>Jsername cannot exceed 30 ct<br>u are solely responsible for pro<br>u can remove an authorization<br>rent/Family access information                                                                                                    | e Username for your auth<br>mail provider except @ua<br>haracters in length.<br>widing the correct Usernar<br>at any time.<br>is available at help-uacor                  | iorized guest recei<br>ark.edu.<br>me to your guest.<br>inect.uark.edu. | iving Parent/Family acce | SS.                          |      |                   |                        |  |
| 1. The<br>2. The<br>3. A U<br>4. You<br>5. You<br>6. Par                     | e email address you enter is th<br>e Username can be from any e<br>Jsername cannot exceed 30 ct<br>u are solely responsible for pro<br>u can remove an authorization<br>rent/Family access information                                                                                                    | e Username for your auth<br>imail provider except @ua<br>haracters in length.<br>widing the correct Usernar<br>at any time.<br>is available at help-uacon                 | iorized guest recei<br>ark.edu.<br>me to your guest.<br>inect.uark.edu. | iving Parent/Family acce | ss.                          |      | First 🕚           | 1 of 1 🛞 La:           |  |
| 1. The<br>2. The<br>3. A U<br>4. You<br>5. You<br>6. Par<br>Curre<br>Email A | e email address you enter is th<br>e Username can be from any e<br>Jsername cannot exceed 30 ct<br>u are solely responsible for pro<br>u can remove an authorization<br>rent/Family access information<br>ent Authorizations<br>tddress/Username                                                                        | e Username for your auth<br>Imail provider except @ua<br>haracters in length.<br>widing the correct Usernar<br>at any time.<br>is available at help-uacon<br>Account Data | norized guest recei<br>Irk.edu.<br>me to your guest.<br>Inect.uark.edu. | iving Parent/Family acce | ss.<br>Directory Information | Edit | First 🚯<br>Resend | 1 of 1 🕑 Las<br>Remove |  |

#### Parent Center Granting Access

- 4. The Add New Parent/Family Authorization includes:
  - a. Your authorization to grant access to the information.

b. The form for entering the email address for the person you are granting access to. This email address will become the individual's username for the Parent Center.

c. The selection of information that you can authorize to the individual.

| Add New Parent/Family Autho                                                                                                    | rization                                                                                                    |
|----------------------------------------------------------------------------------------------------|----------------------------------------------------------------------------------------------------|
| I grant the University of Arkansas p<br>parties whom I have identified in th<br>that the third party I have identified<br>University does not assume the ris<br>forwarded by the recipient. | permission to share the educational and financial records selected below with the<br>is registration process. I understand this information will be displayed online so<br>may review the records I have authorized to release. I also understand the<br>k or responsibility for information delivered to an unintended address or email |
| I grant the UofA perr                                                                                                    | nission to release the educational and financial records selected.                                                                                                    |
| Email Addres                                                                                                    | \$\$:<br>\$\$:                                                                                                    |
| Unive                                                                                                    | ersity of Arkansas Access Authorization                                                                                                    |
| 3.                                                                                                    | My Student Account Data     Financial Aid Information     Academic Information (Grades and Schedule)     Directory Information (Phone and Addresses)                                                                                                    |
| Last Updated:                                                                                                    | Cancel Save                                                                                                    |
| mot sharrow.                                                                                                    |                                                                                                    |

5. Click Save when you have completed all sections.

| Add New Parent/Family Authorization                                                                                    |
|----------------------------------------------------------------------------------------------------|
|                                                                                                    |
|                                                                                                    |
| I grant the University of Arkansas permission to share the educational and financial records selected below with the   |
| parties whom I have identified in this registration process. I understand this information will be displayed online so |
| that the third party I have identified may review the records I have authorized to release. I also understand the      |
| University does not assume the risk or responsibility for information delivered to an unintended address or email      |
| forwarded by the recipient.                                                                                            |
| ······                                                                                                    |
| I grant the UofA permission to release the educational and financial records selected.                                 |
|                                                                                                    |
| 2 Martin 12 Martin                                                                                                    |
| Email Address: D 6@gmail.com                                                                                           |
| Confirm Email Address: b 6@gmail.com                                                                                   |
|                                                                                                    |
| University of Arkansas Access Authorization                                                                            |
| V My Student Account Data                                                                                              |
| Financial Aid Information                                                                                              |
| Academic Information (Grades and Schedule)                                                                             |
| Directory Information (Phone and Addresses)                                                                            |
|                                                                                                    |
|                                                                                                    |
| Cancel                                                                                                    |
|                                                                                                    |
| Last Updated:                                                                                                    |

6. A Success notification confirms the new username and access that you authorized has been added.

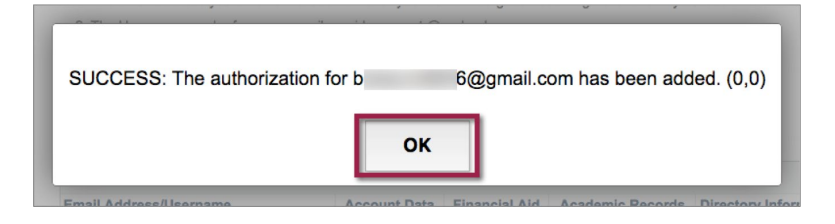

7. If you authorized access to your Student Account Data, you will have important information with instructions for enabling your authorized user to make payment on your account. Read these instructions carefully and click OK.

| To enable/disable parents or other authorized users ability to make payments on your student account:                                                                                          |
|----------------------------------------------------------------------------------------------------|
| Click the Family Payment Authorization link from the Treasurer's Office tile on the Student Homepage to begin the authorization process.                                                       |
| From the eCommerce Payment System page, click help and select Authorized User Login from the menu to see the instructions on how to setup an Authorized User to make payments on your account. |
| Additional information may be found at help-uaconnect.uark.edu.                                                                                                    |
| (0,0)                                                                                                    |
| ОК                                                                                                    |

8. Your Parent Center Authorization is now complete. You can view the username for each person you authorized, the information they are authorized to view, and the buttons that allow you to Edit, Resend the user's Microsoft Invitation and Remove the individual's access.

| You may use this page to authorize authorize with caution and with the                                                                                            | e parents, family member<br>e intended recipients' know                             | s, and other third wledge and conse      | parties access to your ent.                      | confidential student accourt                           | nts, student ree        | cords and directory | r information. Plea    |
|----------------------------------------------------------------------------------------------------|-------------------------------------------------------------------------------------|------------------------------------------|--------------------------------------------------|--------------------------------------------------------|-------------------------|---------------------|------------------------|
| A federal law, the Family Ed<br>amended, affords students<br>over the disclosure of inform                                                                        | ducational Rights and Priv<br>certain rights concerning<br>nation from the records. | vacy Act of 1974 (<br>their student educ | also known as FERPA,<br>cational records. Studer | and the Buckley Amendm<br>hts have the right to have s | ent) as<br>some control |                     |                        |
| 1. The email address you enter is<br>2. The Username can be from any                                                                                              | the Username for your au                                                            | thorized guest red                       | ceiving Parent/Family a                          | ccess.                                                 |                         |                     |                        |
| 3. A Username cannot exceed 30                                                                                                    | characters in length.                                                               | auniouar                                 |                                                  |                                                        |                         |                     |                        |
|                                                                                                    | roviding the correct Userr                                                          | name to your gues                        | st.                                              |                                                        |                         |                     |                        |
| 4. You are solely responsible for pl                                                                                                    | 0                                                                                   |                                          |                                                  |                                                        |                         |                     |                        |
| <ol> <li>You are solely responsible for pl<br/>5. You can remove an authorizatio</li> </ol>                                                                       | n at any time.                                                                      |                                          |                                                  |                                                        |                         |                     |                        |
| <ol> <li>You are solely responsible for p</li> <li>You can remove an authorizatio</li> <li>Parent/Family access informatic</li> </ol>                             | n at any time.<br>on is available at help-uac                                       | onnect.uark.edu.                         |                                                  |                                                        |                         |                     |                        |
| 4. You are solely responsible for p<br>5. You can remove an authorizatio<br>6. Parent/Family access informatic<br>current Authorizations                          | n at any time.<br>on is available at help-uac                                       | connect.uark.edu.                        |                                                  |                                                        |                         | First ④             | 1 of 1 🕑 Las           |
| 4. You are solely responsible for p<br>5. You can remove an authorizatio<br>6. Parent/Family access informatic<br>current Authorizations<br>nail Address/Username | n at any time.<br>on is available at help-uad                                       | onnect.uark.edu.<br>Financial Aid        | Academic Records                                 | Directory Information                                  | Edit                    | First ④<br>Resend   | 1 of 1 🕑 Las<br>Remove |